2025 Edition

This document provides an overview for the 2025 Edition of the Western Graduate Application. If you have any questions concerning the application, please contact Team Admissions at SGPS via gradapps@uwo.ca or x82341.

Western SGraduate & Postdoctoral Studies

• • •

## Table of Contents

| Process Overview                                           | 3        |
|------------------------------------------------------------|----------|
| 1.1 - Describing the PeopleSoft Graduate Admission Process | 4        |
| The Application                                            | 5        |
| 2.01 – Accessing the Application                           | 6        |
| 2.02 – Forgotten User IDs or Passwords                     | 8        |
| 2.03 – Starting an Application                             | 9        |
| 2.04 – Common Features in the Application                  | 10       |
| 2.05 – Personal Information                                | 11       |
| 2.06 – Academic History                                    | 12       |
| 2.07 – References                                          | 13       |
| 2.07 – Supplemental Questions<br>2.09 – Payment            | 15<br>16 |
| 2.10 – Supplementary Documents                             | 17       |
| 2.11 – English Language Proficiency                        | 19       |
| 2.12 – Submit                                              | 20       |
| Application Transactions                                   | 21       |
| 3.01 – Finding an Application                              | 22       |
| 3.02 – Common Features in Application Transactions         | 23       |
| 3.03 – Application Data                                    | 25       |
| 3.04 – Education History                                   | 27       |
| 3.05 – Additional Academic Info                            | 29       |
| 3.06 – Supplemental Information                            | 29       |
| 3.07 – References                                          | 30       |
| Department Assessment                                      | 29       |
| 4.01 – Finding an Application                              | 30       |
| 4.02 – Common Features in Department Assessment            | 31       |
| 4.03 – Department Assessment                               | 32       |

| • • •                                           |    |
|-------------------------------------------------|----|
| 4.04 – Education History                        | 34 |
| 4.05 – Reference Materials                      | 35 |
| 4.06 – Supplemental Questions                   | 35 |
| 4.07 – Referee Responses                        | 36 |
| 4.08 – Department Offer Letter                  | 37 |
| 4.09 – Registering an Admission Decision        |    |
| 4.10 – Faculty Access to Applications           | 39 |
| 4.11 – Exercise                                 | 40 |
| Communications                                  | 41 |
| 5.01 – Guest User Account Creation Confirmation | 42 |
| 5.02 – Western Identity Creation                | 43 |
| 5.03 – Preliminary Assessment Complete          | 44 |
| 5.04 – Office of Admission Alert                | 45 |
| 5.05 – Denial Alert                             | 46 |

## Section 1 - Process Overview

## Objectives

By the end of this section, you will be able to:

• Understand the four stages of the admission process

• • •

## 1.1- Describing the PeopleSoft Graduate Admission Process

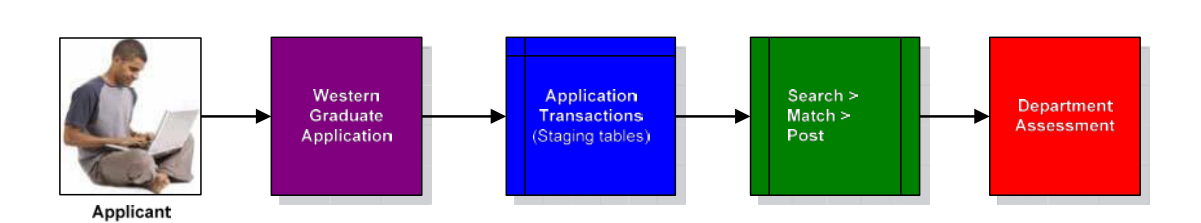

The PeopleSoft Graduate Admission Process contains four steps:

- 1. The Western Graduate Application
  - The user interface applicants use to supply information related to their admissibility to a program
- 2. Application Transactions
  - The staging area where each applicant's application data is housed while the application is in progress
- 3. Search/Match/Post
  - The nightly process that transfers submitted applications from the Application Transactions stage to the Department Assessment stage
- 4. Department Assessment
  - The user interface that grants departments the ability to review, assess and submit decisions for applications

## Section 2 - The Application

## **Objectives**

By the end of this section, you will be able to:

- Describe the application process
- Understand what is required of applicants
- Understand the elements in the application that are maintained by you and your program

## 2.01 – Accessing the Application

Applicants with a Western Identity (i.e. current or former Western students) should create an application in Student Center.

Applicants who do not have a Western Identity must create an account in the guest user page, located at <u>https://grad.uwo.ca/apply</u>.

| Western Graduate & Postdoctoral                                                                                                    | Studies                                                                    |
|----------------------------------------------------------------------------------------------------|----------------------------------------------------------------------------|
| Welcome to the admissions application for the School of Gr. Western University.                                                                                 | aduate and Postdoctoral Studies at                                         |
| Please review all admissions requirements for your chosen application. It is your responsibility to ensure all items are codeadlines posted.                    | program of study before starting your<br>ompleted and submitted within the |
| <ul> <li>If you do not have an active Western Identity please s<br/>'Create Account'.</li> <li>If you have an active student Western Identity please</li> </ul> | et up an Applicant Account by selecting log in with those credentials.     |
| You may save your progress and logout at any time.                                                                                                    |                                                                            |
| Sign-in                                                                                                    |                                                                            |
| User ID:                                                                                                    | Sign In                                                                    |
| Password:                                                                                                    | OR                                                                         |
|                                                                                                    | Create Account                                                             |

1. Returning guest users can sign in here. New users must create an account prior to starting an application.

| User ID:               |   | Create User    |
|------------------------|---|----------------|
| Password:              |   | OR             |
| Confirm Password:      |   | Existing User? |
| Email Address:         |   |                |
| Confirm Email Address: |   |                |
| First Name:            |   |                |
| Last Name:             |   |                |
| Status in Canada:      | • |                |
| Hint Question:         |   | ¥              |
| Response:              |   |                |

#### Status in Canada

An applicant's "Status in Canada" reflects their citizenship status in Canada should they attend Western. If an applicant holds citizenship outside of Canada they should select "Study Permit". If they are a Permanent Resident the applicant will be expected to produce their Landing Paper or copy of their Permanent Resident Card in the Supplemental Documents area.

## 2.02 – Forgotten User IDs or Passwords

Any applicant who has created an Applicant Account can retrieve their User ID or password from the Sign-in page.

#### **Retrieving a lost Applicant User ID**

To retrieve a lost User ID the applicant selects "Forgot my Applicant User ID" from the Sign-in page. They will be asked to provide the email address they associated with their Applicant Account and a response to a hint question they provided when applying. An email will be sent to that email account with the original User ID.

| Hear ID:      |                 |                                            |
|---------------|-----------------|--------------------------------------------|
| User ID.      |                 |                                            |
| Hint Question |                 |                                            |
| Response      |                 | If you have an active Western Identity and |
|               | Email Password  | have forgotten your password please        |
|               | Linan i doonord | Manager                                    |

#### **Retrieving a lost Applicant Account Password**

To retrieve a lost Applicant Account Password the applicant selects "Forgot my Applicant Account Password" from the Sign-in page. They will be asked to provide the User ID which corresponds to their applicant account and a response.

| Forgot My Applicant User ID |               |
|-----------------------------|---------------|
| Email Address               |               |
| Hint Question               |               |
| Response                    |               |
|                             | Email User Id |
|                             |               |

## 2.03 – Starting an Application

After signing in to the application in the guest user page or Student Center, applicants are presented with two options:

#### **Create a New Application**

This option allows users to start a new application to a specific Academic Program, Degree and Admit Term. Applicants can only apply to programs that have an available Admit Term open.

| Create a New Application<br>Choose the program, degree ar | d term to which you are applying. |                             |                 |
|-----------------------------------------------------------|-----------------------------------|-----------------------------|-----------------|
|                                                           | Personalize   Fi                  | nd   View All   🖉   🛗 First | 🕻 1 of 1 🖸 Last |
| *Academic Program                                         | *Academic Degree                  | *Admit Term                 | *Academic Load  |
| 1                                                         |                                   | <b></b>                     |                 |
| Create Application                                        |                                   |                             |                 |

#### **Continue a Current Application**

Current Applications

Applicants who have previously started and saved an application can return to the application by selecting it from the Current Applications grid.

An applicant can Edit an application that is in SAVED status. Applicants cannot edit their application after submission, but can update referee information until a reference is submitted.

|                    |                    |                               | Per                               | sonalize   Find   🖪 | (  111 F | irst 🖾 1-23 o | f 23 🖸 La       |
|--------------------|--------------------|-------------------------------|-----------------------------------|---------------------|----------|---------------|-----------------|
| Application<br>Nbr | Academic<br>Career | Academic Program              | Academic Degree                   | Admit Term          | Status   | Options       | Edit<br>Referee |
| 1 00832308         | Graduate           | Education                     | MA Counselling Psych              | 2014 Fall Graduate  | SAVED    | Edit          |                 |
| 2 00833005         | Graduate           | Sociology                     | Ph.D. Sociology                   | 2014 Fall Graduate  | SAVED    | Edit          |                 |
| 3 00833790         | Graduate           | Professional<br>Education     | Master Prof Ed, Curr              | 2014 Fall Graduate  | SAVED    | Edit          |                 |
| 4 00847239         | Graduate           | Psychology                    | Ph.D. Psychology                  | 2014 Fall Graduate  | SAVED    | Edit          |                 |
| 5 00847259         | Graduate           | Kinesiology                   | M.A. Kinesiol, Sport<br>Mgmt, CB  | 2014 Fall Graduate  | SAVED    | Edit          |                 |
| 6 00847265         | Graduate           | Kinesiology                   | M.A. Kinesiol, Sport<br>Mgmt, TB  | 2014 Fall Graduate  | SAVED    | Edit          |                 |
| 7 00847267         | Graduate           | Kinesiology                   | M.A. Kinesiol, Sport<br>Mgmt, TB  | 2014 Fall Graduate  | SAVED    | Edit          |                 |
| 8 00847268         | Graduate           | Physics                       | Ph.D. Physics                     | 2014 Fall Graduate  | SAVED    | Edit          |                 |
| 9 00865929         | Graduate           | English                       | Ph.D. English                     | 2014 Fall Graduate  | SAVED    | Edit          |                 |
| 0 00875550         | Graduate           | Classics                      | Ph.D. Classics,<br>Archaeology    | 2014 Fall Graduate  | SAVED    | Edit          |                 |
| 1 00891506         | Graduate           | Mechanical &<br>Materials Eng | M.E.Sc. MME,<br>Mechanical        | 2014 Fall Graduate  | SAVED    | Edit          |                 |
| 2 00898577         | Graduate           | Classics                      | M.A. Classics                     | 2015 Fall Graduate  | SAVED    | Edit          |                 |
| 3 00898889         | Graduate           | Education                     | Ph.D. Education,<br>Equity/Incl   | 2015 Fall Graduate  | SAVED    | Edit          |                 |
| 4 00899859         | Graduate           | Psychology                    | Ph.D. Psychology,<br>Industry/Org | 2015 Fall Graduate  | SAVED    | Edit          |                 |
| 5 00899860         | Graduate           | Psychology                    | M.Sc. Psychology,<br>Industry/Org | 2015 Fall Graduate  | SAVED    | Edit          |                 |
| 6 00908425         | Graduate           | Anthropology                  | Ph.D. Anthro, Socio               | 2015 Fall Graduate  | SAVED    | Edit          |                 |
| 7 00908847         | Graduate           | History                       | M.A. History, Public              | 2015 Fall Graduate  | SAVED    | Edit          |                 |
| 8 00908849         | Graduate           | History                       | M.A. History, Public              | 2015 Fall Graduate  | SAVED    | Edit          |                 |
| 9 00908855         | Graduate           | History                       | M.A. History, Public              | 2015 Fall Graduate  | POSTED   | View          | Edit Refer      |

## Application Status Options

Applications in progress can hold the following status:

SAVED Application is in progress

## SUBMITTED Application has been completed and submitted

## POSTED Application has been submitted and posted to the Department Assessment component

## 2.04 – Common Features in the Application

The application itself is comprised of eight pages of information:

- Personal Information
- Academic History
- References
- Supplemental Questions
- Payment
- Supplementary Documents
- English Language Proficiency
- Submit

Nested within each page are common elements throughout including:

• The Navigation Menu

Hosted at the top of the application is a navigation menu that provides the applicant with a roadmap of available pages required to complete the application. These pages become available to the applicant as they complete the required elements of each previous page. For example, the Academic History page is not made available to the applicant until they complete all of the required fields within the Personal Information page and select Next.

#### • The Application Checklist

Positioned at the top right of every page of the application, the Application Checklist provides applicants with an update on their progress through the application. Each section is given a checkmark once all of the required elements within that page are completed. Once all elements receive a checkmark, an applicant is able to submit their application.

#### Application Checklist

Personal Information Entered
 Academic History Entered
 References Provided
 Supplemental Questions Answered
 Application Fee Paid
 Supplementary Documents Loaded
 English Language Proficiency Score

#### • Help with this Page

Each page has a hyperlinked button titled "Help with this page". This link connects applicants to a unique pdf designed to answer any questions they might have about how the page works or why we ask the questions we do.

## 2.05 – Personal Information

The Personal Information page provides basic information concerning the applicant's identity and contact information. We use this information to define their applicant account with an identity, communicate with the applicant and match the applicant with any existing student records in the PeopleSoft Student database.

| *First Name                | John                                             | <u>Help with this pa</u> |
|----------------------------|--------------------------------------------------|--------------------------|
| Middle Name                | Preferred First Name                             | John                     |
| *Last Name                 | Doe Previous Last Name                           | Doe                      |
| *Date of Birth             | 1994/04/28 🕅 *Marital Status Single 🔻 *Gender Ma | le 🔻                     |
| Social Insurance<br>Number |                                                  |                          |
| First Language             | English T                                        |                          |
| Status in Canada           | Canadian Citizen                                 |                          |
| *Country of Citizens       | hip Canada 🔻                                     |                          |
| Contact Informatio         | 1                                                |                          |
| *Email Address             | johndoe@johndoe.ca                               |                          |
| Home Address               |                                                  |                          |
| *Country                   | anada 🔹                                          |                          |
| *Address Line 1 12         | 3 Fake Street                                    |                          |
| Address Line 2             |                                                  |                          |
| Address Line 3             |                                                  |                          |
| Address Line 4             |                                                  |                          |
| *City Lo                   | ndon County                                      |                          |
|                            |                                                  | 7                        |
| Province                   |                                                  |                          |
| Contact Numb               | er                                               |                          |
| Country Code               | *Telephone                                       | Extension                |
| 1                          | 111-2222                                         |                          |

Elements within the application marked with a "\*" are required to create a personal account in the PeopleSoft Student database.

## 2.06 - Academic History

The Academic History page creates a listing of all post-secondary institutions the applicant has reported having attended. The page is broken down into three areas:

#### • Previous Western Experience

All applicants are asked if they have previously attended or applied to Western to ensure any previous history they have with us is connected to their application.

| Click here if you have previously attended Western as a student          |                                        |  |  |  |
|--------------------------------------------------------------------------|----------------------------------------|--|--|--|
| Click here if Western was your most recent postsecondary school attended |                                        |  |  |  |
| From Date 2008/09/08 👸 To Date 2012/06/28 👸                              | Western ID Number (if known) 250555555 |  |  |  |

#### • Most Recent Post-secondary Academic Experience

The most recent school the applicant has reported.

| Most Recent Post-secondary Academic Experience |                                   |   |              |              |  |  |
|------------------------------------------------|-----------------------------------|---|--------------|--------------|--|--|
| School                                         | Univ Of Western Ontario           |   |              |              |  |  |
| *Academic Level                                | School Not in List? Undergraduate | • |              |              |  |  |
| *First Date Attended                           | 2008/09/08                        |   |              |              |  |  |
| *Last Date Attended                            | 2012/06/28 🛐                      |   |              |              |  |  |
| *Most Recent Degree                            | Bachelor of Arts                  | T |              |              |  |  |
| *Degree Status                                 | Complete                          | T | *Degree date | 2014/06/26 🛐 |  |  |

#### • Other Post-secondary Academic Experience

All additional schools the applicant reports having attended.

| Other Post-secondary Acader | nic Experience      |             | Find | First 🚺 1 of 1 🚺 Last |
|-----------------------------|---------------------|-------------|------|-----------------------|
|                             |                     |             |      | + -                   |
| School                      |                     | Find School |      |                       |
|                             | School Not in List? |             |      |                       |
| Academic Level              | <b>•</b>            |             |      |                       |
| First Date Attended         | 31                  |             |      |                       |
| Last Date Attended          | 31                  |             |      |                       |
| Most Recent Degree          |                     |             |      |                       |
| Degree Status               | T                   | Degree Date |      | 31                    |

#### **Finding a School**

To find a school, the applicant must select the Find School button to the right of the School field. This will take the applicant to the Find My School page:

| Country | Canada         | ¥                              |                                           |                       |
|---------|----------------|--------------------------------|-------------------------------------------|-----------------------|
| City    |                |                                |                                           |                       |
|         | Find My School | Chrome users may need to click | the "Find My School" button twice         |                       |
|         |                |                                |                                           | 14440                 |
|         |                |                                |                                           |                       |
|         |                | Ē                              | Personalize   Find   🗖   🖩                | First KI 1 of 1 KI La |
| Select  | School         | <u>E</u><br>Country            | Personalize   Find   [2]   ****<br>y City | First KI 1 of 1 D La  |

The applicant should enter as much information as they can and select Find My School to deliver a listing of potential matches.

| Γ | Personalize   Find   🖉   🛗 First 🛙 1-5 of 5 🖸 L |                                |         |             |  |  |
|---|-------------------------------------------------|--------------------------------|---------|-------------|--|--|
|   | Select                                          | School                         | Country | City        |  |  |
| 1 | Select                                          | Cdn Baptist Bible Coll/Grace B | CAN     | Waterloo    |  |  |
| 2 | Select                                          | Conrad Grebel Coll             | CAN     | Waterloo    |  |  |
| 3 | Select                                          | Univ Of Waterloo               | CAN     | Waterloo On |  |  |
| 4 | Select                                          | Waterloo Lutheran Seminary     | CAN     | Waterloo    |  |  |
| 5 | Select                                          | Wilfrid Laurier Univ           | CAN     | Waterloo On |  |  |

Selecting the appropriate school from the list will return the applicant to the Academic History page and enter that school number into their application.

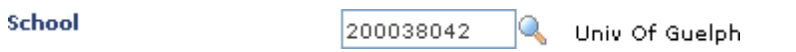

## **Frequently Asked Questions in Academic History**

#### Applicant Still has a Degree in Progress?

If the applicant's most recent degree is still in progress, they should submit the date they anticipate completing the degree in the Degree Date field.

#### Multiple Degrees from the Same School

Applicants can enter multiple degrees from the same institution.

• • •

#### Adding/Removing Additional Schools

To add an additional school field to the application, the applicant needs to select the "+" sign within the 🖃 🖻 buttons. To remove a row of information they have added, they must select the "-" sign.

#### 2.07 - References

The References page is where an applicant enters each referee's information. After entering in each referee's details, Western emails the referees within two hours.

A unique link will be emailed to each referee, allowing them to log in to a secure site and submit their reference for the applicant online. Each reference will be collected by Western, and attached to the application.

The applicant will be notified by email when the request is sent to the referee and when the reference is completed.

| References                   | Đ                                                   | nd First 🚺 1-2 of 2 🚺 Last |
|------------------------------|-----------------------------------------------------|----------------------------|
| Ref Seq Nbr 1 *Refe          | rence Type Academic   Reference Status Not Received |                            |
| *First Name                  | Jane                                                |                            |
| *Last Name                   | Doe                                                 |                            |
| *Employer                    | Western University                                  |                            |
| *Position                    | Professor                                           |                            |
| *Institutional Email Address | a@a.com                                             | ]                          |
| *Confirm Email Address       | a@a.com                                             | ]                          |
| *Telephone                   | 519/222-1111                                        |                            |
|                              |                                                     |                            |
| Ref Seq Nbr 2 *Refe          | rence Type Academic   Reference Status Not Received |                            |
| *First Name                  | Jerry                                               |                            |
| *Last Name                   | Doe                                                 |                            |
| *Employer                    | Waterloo University                                 |                            |
| *Position                    | Professor                                           |                            |
| *Institutional Email Address | b@b.com                                             | ]                          |
| *Confirm Email Address       | b@b.com                                             | ]                          |
| *Telephone                   | 519/333-1111                                        |                            |
|                              |                                                     |                            |

The status will either be Received or Not Received, which indicates if the applicant's referees have completed the electronic reference form and if they have been uploaded to the application.

## 2.08 - Supplemental Questions

The supplemental questions page allows you to ask unique questions to each of your applicants. The responses the applicant provides are made available to you during the assessment process.

SGPS has two questions we ask all applicants regarding how they heard about Western, your program can customize all other questions.

| Question | What website was most helpful to you in deciding to apply to Western?                                                                                                    |
|----------|----------------------------------------------------------------------------------------------------|
| Response | Graduate Studies website                                                                                                    |
| Question | What aspect of Western encouraged you to apply? Please pick the most important.                                                                                            |
| Response | The fit between program content and my goals                                                                                                    |
| Question | Have you completed library technician training? If "yes" please include an academic record/transcript for library technical courses in the supplemental documents section. |
| Response | No                                                                                                    |

Responses can be collected by one of two methods:

- Text-based open response
  - o maximum character limit of 1,000
- Value-list response
  - You may determine a set of predetermined responses that the applicant can choose from

If you would like to add, remove or update any questions in your Supplemental Questions listing please edit the information in Gradnet > Graduate Application Program Specific Info.

## 2.09 - Payment

The application accepts two methods of payment to process an application:

#### **Credit** Card

\*Note: In order to pay by credit card, the applicant must have their web browser set to permit popup windows within the application

The most effective method to pay for the application is by credit card (Visa/Mastercard). Credit card payment is collected directly from the applicant within the application and will allow their application to be assessed upon submission.

| application Fees       |                |   |
|------------------------|----------------|---|
| Application Fee Amount | 100.00         |   |
| Select Payment Type    | Credit Card    | ٣ |
|                        |                |   |
|                        |                |   |
|                        |                |   |
|                        | Submit Payment |   |

To pay by credit card the applicant selects "Credit Card" from the Payment Type drop down and then selects "Submit Payment".

| – Pay using your | credit card                     |          |
|------------------|---------------------------------|----------|
| VISA             | MasterCard                      |          |
|                  | *Credit Card Number:            |          |
|                  | *Expiry Date: 01 💟 2013 💙       |          |
|                  | *CVV2/CVC2/CID:                 | Submit   |
|                  | All $^{*}$ fields are required. |          |
|                  |                                 | PSi Gate |

A popup window will appear separate from the application asking the applicant to input their credit card information for the purpose of paying for the application.

Upon approval the applicant will be directed back to the application which will note the receipt of payment and send an acknowledgement of payment to the applicant via email.

#### **Canadian Money Order**

\*Note: If an applicant chooses to pay by Canadian money order the application will not be posted until the payment is received by Western.

To pay for an application by money order the applicant selects the Payment Type "Money Order". This will provide the mailing address for the School of Graduate and Postdoctoral Studies. They are free to continue with the application and submit it however the application will not be assessed until the money order is received and without the preliminary assessment you will be unable to offer an applicant admission.

## 2.10 - Supplementary Documents

Western makes it possible for applicants to submit supporting documents in a digital format. This includes an academic record/transcript from each school noted in Academic History and any additional documents required by the program.

Each of the documents must be saved as a .pdf file and its size must be less than 3 MB. SGPS will contact the applicant during the preliminary assessment process if there are any missing or unreadable documents.

|   | upplementary Document Grid                                                                                |                |        |                       |     |   |
|---|----------------------------------------------------------------------------------------------------|----------------|--------|-----------------------|-----|---|
|   | Document                                                                                                  | File           | Upload | *Document<br>Reviewed |     |   |
| 1 | Academic Record/Transcript - Univ Of<br>Waterloo                                                          | Transcript.pdf | Upload | Yes 🔻                 | +   |   |
| 2 | Academic Record/Transcript - Univ Of<br>Western Ontario                                                   |                | Upload | No                    | •   |   |
| 3 | List of computer skills and experience,<br>including knowledge of software<br>applications and Web skills |                | Upload | No                    | ) + | E |
| 4 | Résumé of your education and experience                                                                   |                | Upload | No 🔻                  | +   | - |
| 5 | Statement explaining what appeals to you about this program                                               |                | Upload | No                    | +   | - |

A listing of required documents is automatically generated within the document grid. These are a collection of requirements based on academic history, citizenship and additional requirements set by the program.

If you would like to add, remove or update any required documents in the Supplementary Documents listing please, edit the information in Gradnet > Graduate Application Program Specific Info.

#### How to Upload a Document

To upload documents the applicant selects the corresponding Upload button to the right of the document description.

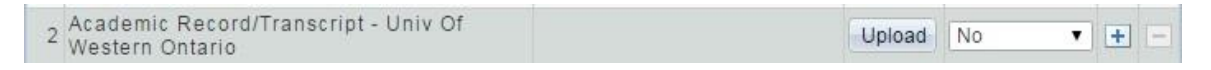

A prompt window will appear and ask the applicant to locate the file they wish to upload. They can locate the file by selecting the Choose File button.

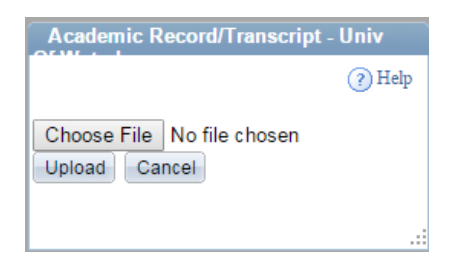

Section 2 - The Application • 17

The applicant locates the file they wish to upload and selects Open. The applicant confirms the location of the file as chosen and selects Upload.

| C Open                                                  |                                            | 2                                       | Academic Record/Transcript - Univ |
|---------------------------------------------------------|--------------------------------------------|-----------------------------------------|-----------------------------------|
| Goort 2 + Libraries + Desuments + + 49 Starth Desuments |                                            | 49 Search Documents     P               | ACHILL I                          |
| Organize - New                                          | falder                                     | 85 • Cl 🛛                               | () II-L                           |
| 🔅 Favorites                                             | Documents library<br>Inclusion 2 Incutions | Amongo bigt Faildes *                   | (?) Help                          |
| Downloads                                               | Name                                       | Date modified Type Size                 |                                   |
| 25 ALCOIL PACE                                          | 🔒 PGP                                      | 1/7/2015 12:52 PM File-foider           | Choose File Transcript pdf        |
| Ubraries                                                | 2. Insector                                | 4/2H/2H211920 AM ABOOK ACIDENT D. JO KE | Choose the Thansenpe.par          |
| Documents     Music     Pictures     Videor             | 9                                          |                                         | Upload Cancel                     |
| Constanter                                              |                                            |                                         |                                   |
|                                                         | File name: Transcript                      | All Files                               |                                   |
|                                                         |                                            | Open je Cencel                          |                                   |

The document will now be ready to attach to the application. The documents are not attached to the application until the applicant selects Save.

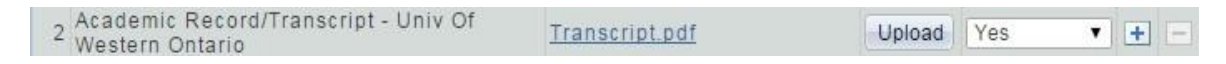

#### **Generating PDF Copies of Documents**

Applicants can export documents to PDF by using the "Print to PDF" function.

#### **Additional Documents**

Applicants are welcome to submit additional documentation not requested by the application if they so choose. To add an additional document to the document grid, select the 主 button. To remove one of these additional documents, select the corresponding 🖃 button. Please note the entire size of the uploaded documents in the application may not exceed 20000kb (20MB).

• • •

## 2.11 – English Language Proficiency

Applicants whose first language is not English must provide evidence of their proficiency in the use of the English language by a satisfactory achievement within the last two years.

Your program can also list all acceptable tests and minimum scores required in this section. We would encourage you to be specific

The application invites applicants to self-report a test and score they have already completed.

After selecting the appropriate Test ID, the various test components are automatically provided to the applicant for completion.

|   | Test Component | Test Score |
|---|----------------|------------|
| 1 | LISTN          |            |
| 2 | OVALL          |            |
| 3 | READ           |            |
| 4 | SPEAK          |            |
| 5 | WRIT           |            |

#### **English Language Proficiency Waiver**

Other formal evidence of graduate level proficiency in English may be considered in lieu of these test scores. Students must contact the graduate program(s) to which they have applied in order to determine if test scores will not be required. A decision will then be made by the program.

Applicants whose first language is not English, but have completed at least two years of post-secondary education in a degree program in a country where the principal language used is English, are exempt from having to provide an English language proficiency test.

## 2.12 - Submit

Once all required elements of the application are completed an applicant is free to submit their application for assessment. The Submit page provides two important features to applicants:

• An opportunity to review all of the applicant's responses. A summary of every response provided by the applicant follows this message.

**Text provided at top of submit page:** Please carefully review all of your responses. Once your application is submitted you will not be able to make changes with the exception of your references unless you contact The School of Graduate and Postdoctoral Studies.

• A declaration from the applicant that the information provided is true, complete and correct.

**Text provided at bottom of submit page:** I certify that the information and documents submitted in this application (or to be submitted later) are true, complete and correct. I understand that it is my responsibility to keep Western University informed of any changes in my information occurring between the date of submission of my application until my registration.

I authorize Western University of verify any information provided as part of this application. I understand that the discovery that any material information within the application is false, misleading or concealed could invalidate my application, and that any offers of admission could be revoked.

I accept that information on misconduct and/or falsified documents is shared with University and colleges across Canada, Law enforcement and Canadian Immigration agencies when appropriate. The personal information on this form is collected under the authority of the *University of Western Ontario Act, 1982*, as amended. For a complete Collection Notice, visit <u>www.uwo.ca/grad</u>.

If you are unable to Submit your application please review the Application Checklist for outstanding items. Every element, with the exception of the English Language Proficiency Score, must be completed prior to submission.

Once an applicant submits their application the status of the application becomes "Submitted." At this point an applicant is no longer able to edit or update the application, other than referee information. Applicants can contact SGPS to add additional documents to their application.

• • •

## Section 3 - Application Transactions

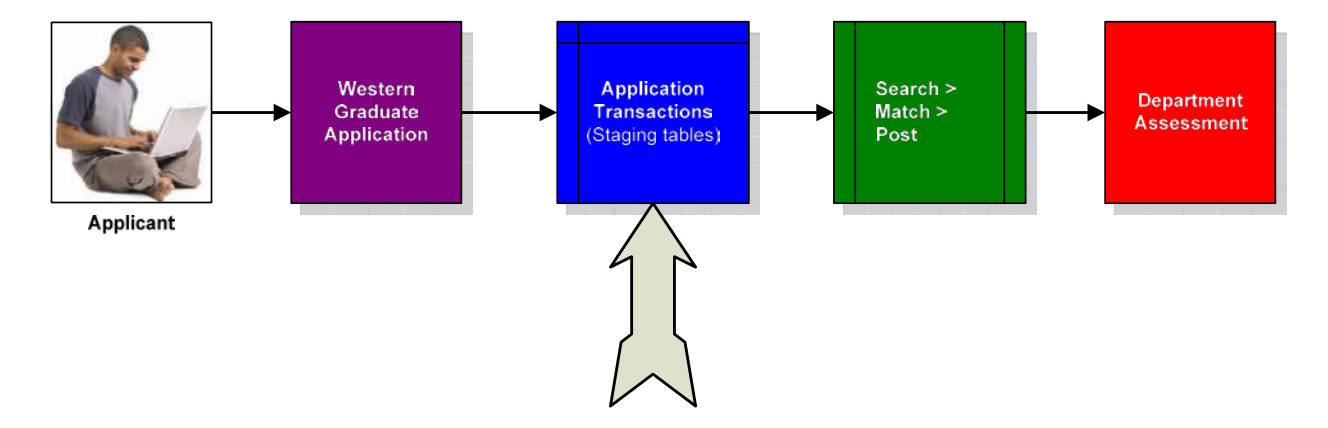

While an application is in progress the information provided by an applicant resides in a staging area titled Application Transactions. This staging area retains the information and allows staff to access and update the information while the applicant is completing the application. Changes made within the Application Transactions pages are displayed in the application. These pages host many elements not currently collected by the application. This section will only highlight elements currently associated with our custom application.

## **PeopleSoft Menu Location**

You may find the Application Transactions component by following the menu path:

1. Student Admissions > Application Transaction Mgmt > Application Transactions

## **Objectives**

By the end of this section, you will be able to:

- Search for active applications
- Understand how to interact with in-progress applications

## 3.01 – Finding an Application

The Application Transactions component presents users with the option to search for applications using the Search Criteria page and information regarding the applicant and their application (i.e. application number, first name, last name, email address)

All applicants are given a unique Application Number that represents a specific application they have created in the Graduate Application. With that number alone you can retrieve their individual application.

Other useful Search Criteria include:

- Academic Program
- Academic Plan
- Admit Term
- Email Address
- Last Name
- First Name
- Transaction Status
  - o Saved Application has been saved by the applicant and is still in progress
  - Submitted Application has been submitted by applicant and will be posted to Department Assessment overnight
  - Posted Application has been posted from the staging area to the Department Assessment component
- SGPS Assessment Status
  - Blank Application has not yet been assessed by SGPS
  - SGPS SGPS is currently assessing the application
  - RPD SGPS has completed preliminary assessment and released the application to the program for an admission decision

When you have found the application you are looking for, you can examine it by selecting it from the Search Results. If the application is the only possible match to the criteria you have entered, the application will automatically display.

## 3.02 - Common Features in Application Transactions

There are seven pages within the Application Transactions component:

- Application Data
- Education History
- Additional Academic Info
- Supplemental Information
- Referees
- Responses
- Questions

1

Each page presents you with the ability to view and/or update data that exists within a given application while it is in progress. While each page holds unique content there is a common grouping of information atop each page.

| Temporary ID:       | 67823                         | Name:               | Doe, John             |                        |
|---------------------|-------------------------------|---------------------|-----------------------|------------------------|
| User ID:            | JOHNDOE                       | Constituent Status: | Loaded                | •                      |
| Created Datetime:   | 2015/04/29 9:55AM             | ID:                 |                       |                        |
| Created By:         | reated By: JOHNDOE            |                     | Run Search/Match/Post |                        |
| Constituent Staging |                               |                     |                       |                        |
| Institution:        | University of Western Ontario | Academic Career:    | Graduate              |                        |
| Application Nbr:    | 00959383                      | Appl Status         | Dt: 2015/04/29        | mailto:johndoe@johndoe |
| Application Status: | Saved 🔻                       | Expand All          | Collapse All          | Help with this page    |
| Desidences          |                               | Franklah            |                       |                        |

**Temporary ID:** this unique ID number is given to each applicant at the time they first create their application. It is never shown to the applicant.

**Name:** the last name and first name presented by the applicant at the time they created their application

User ID: the ID used by the applicant to access the application and prepare the application

**Constituent Status:** this term reflects the status of the applicant's personal data being compared to existing student data in PeopleSoft. At the time the application is posted to Department Assessment the process will compare the user-provided details against all existing person records in PeopleSoft and present the following possible outcomes:

- **ID Updated:** the user has been found in PeopleSoft and the application has been posted to the existing user account.
- **Created ID:** the user was not found and a new Western ID and account have been created for them.

**Created Datetime:** the date and time the application was created

Created By: the User ID responsible for creating the application

**Application Nbr:** the unique number given to each application. Applicants are provided this number throughout the application. This number will be the best method to quickly find applications when talking with applicants.

Application Status Date: the date the most recent Application Status occurred

**Application Status\*:** whether the application has been submitted or not:

- **Saved:** the application is still in progress
- Submitted: the application has been submitted for assessment and awaits posting
- Posted: the application has been posted to Department Assessment

**Mailto:** this link provides your email client with a quick method to obtain the applicant's email address nested within a standard email client.

**Residency:** indicates the residency status of the applicant

- CDN: the applicant is a Canadian citizen and considered a domestic applicant
- PERM: the applicant is a permanent resident in Canada and considered a domestic applicant
- INTMI: the applicant is a citizen of a country other than Canada, and not a permanent resident, and is considered an international applicant

Language: indicates the first language of the applicant

## 3.03 - Application Data

The first page of the Application Transaction component is Application Data. The Application Data page provides you with the basic elements of the application across four areas:

- Program Data
- Application Data
- Application Fees
- Source of Interest

#### **Program Data**

The program data field summarizes the selections chosen by the applicant at the start of the application\* including:

- Academic Program
- Academic Plan
- Admit Term

| Program Data       |            |                       | 1                      | Find View All   | First 🚺 1 of 1 🛄 Las |
|--------------------|------------|-----------------------|------------------------|-----------------|----------------------|
| Program Number:    | 0          |                       | Exp. Graduation Term:  |                 | + -                  |
| *Admit Term:       | 1161 🔍     | 1 2016                | *Academic Load:        | Full-Time       | •                    |
| *Academic Program: | GLIBR 🔍    | Library & Information | *Campus:               | MAIN 🔍          | Main                 |
| Last Updated On:   | 2015/04/29 | Science<br>9:56:01AM  | Last Updated By: JOH   | NDOE            |                      |
| Plan Data          |            |                       | Fin                    | d View All Fire | st 🚺 1 of 1 🗋 Last   |
| *Academic Plan:    | A5209      | Master of Library     | & Info Sci. *Plan Sequ | uence: 1        | + -                  |
| Last Updated On:   | 2015/04/29 | 9:56:01AM             | Last Updated By: JOHND | OE              |                      |
| Sub-Plan Data      |            |                       | Find                   | View All First  | I of 1 D Lest        |
| *Sub-Plan:         |            |                       |                        |                 | + -                  |
| Last Updated On:   |            |                       | Last Updated By:       |                 |                      |

\*If an applicant wishes to change any of these values they should contact either SGPS or the academic program. Once an application is started there is no method to change these values without starting a different application.

• • •

### **Application Data**

This field provides you with an overview of basic responses collected from the application. These responses include:

- Application Fee Status:
  - **Deferred:** Applicant has indicated a cheque/money order will be mailed to pay for application
  - **Pending:** No action has taken place in the fee payment section
  - **Received:** Payment has been received by SGPS
  - **Waived:** Payment for the application has been waived
- **Prior Application:** the applicant reports they have previously applied to Western
- Waive Amount: the application fee portion waived
- **Previous Attendance:** the applicant reports they have attended Western previously and the start and end dates of that attendance

| <ul> <li>Application Data</li> </ul> |                             |                          |                   |
|--------------------------------------|-----------------------------|--------------------------|-------------------|
| Application Center:                  | GONL GRD Online             | *Notification Plan:      | Regular 🔻         |
| *Admit Type:                         | WEB 🔍 Web App               | Application Method:      | Web Appl 🔻        |
| Academic Level:                      |                             | *Application Fee Status: | Deferred <b>T</b> |
| Housing Interest:                    | •                           | Application Fee Date:    | 2015/04/29 🛐      |
|                                      |                             | Application Fee Type:    | Standard <b>T</b> |
| Prior Application                    |                             | Application Fee Amount:  | 100.00            |
| Financial Aid Inter                  | est                         | Application Fee Paid:    |                   |
|                                      |                             | Waive Amount:            |                   |
| Waiver Basis Code:                   |                             |                          |                   |
| Last School Attended                 | 200038055 🔍 Univ Of Weste   | rn Ontario               |                   |
| Graduation Date:                     | 31                          |                          |                   |
| Previous Attendar                    | nce From Date: 2015/04/29 🛐 | To Date: 2015/04/29      |                   |
| Graduated early?                     |                             | Not Currently Attendin   | g School          |
| Electronic Signatu                   | re                          | Criminal Conviction      |                   |
| Last Updated On:                     | 2015/04/29 9:56:01AM        | Last Updated By: JOHNI   | DOE               |

#### **Application Fees**

This field represents the payment method selected by the user and the amount processed through this method.

| <ul> <li>Application Fees</li> </ul> |                 |       |                  | Find View All | First 🖬 1 of 1 🛄 Last |
|--------------------------------------|-----------------|-------|------------------|---------------|-----------------------|
| *Tender Category:                    | Check           | ¥     | Tender Amount:   |               | + -                   |
| Last Updated On:                     | 2015/04/29 9:56 | :01AM | Last Updated By: | JOHNDOE       |                       |

## 3.04 - Education History

The second page of the Application Transactions component is Education History. This page displays all information collected by the application in relation to the applicant's academic history.

#### **School Information**

This section presents a row of information for each institution the applicant has reported having attended.

| School Information   |                                         | Find   View All First 🗹 1 of 2 🕨 Las         |
|----------------------|-----------------------------------------|----------------------------------------------|
| Sequence Number:     | 1                                       | + -                                          |
| External Org ID:     | 200038055 Q Univ Of Western Ontario     |                                              |
| School Name:         |                                         |                                              |
| School Country:      |                                         |                                              |
| School Address:      |                                         |                                              |
| School City:         |                                         |                                              |
| School State:        | School Po                               | stal:                                        |
| School CEEB Code:    | School AC                               | T Code:                                      |
|                      | Home School                             | Cast School                                  |
| Last Updated On:     | 2015/04/29 9:56:01AM Last Upda          | ted By: JOHNDOE                              |
| 🕶 Career Data        |                                         | Find View All First 🚺 1 of 1 🖸 Last          |
| *Data Number: 1      | *Career:                                | Undergrad V Academic Load: V + -             |
| Term Type:           | External Term:                          |                                              |
| Term Year: 201       | 14 Academic Level:                      | Not Report V Dismissed from School           |
| From Date: 2010      | 0/09/06 🛐 To Date:                      | 2014/06/26 3 Comments Canadian Extension     |
| Last Updated On: 201 | 5/04/29 9:56:01AM Last Updated By:      | JOHNDOE                                      |
| Transcript Status    |                                         |                                              |
| *Action Tran         | script Date Date Received Transcript Ty | pe Transcript Status Data Source Data Medium |
| Desired V 2011       | 1/09/05 M 2011/09/05 M                  |                                              |

#### External Degrees

• • •

This section reflects the degrees the applicant has achieved or expects to achieve in the future.

| 🕶 External D      | legrees        |                  |              | Perso        | nalize   Find   View | All 🚰 🛗 🛛 First 🗹 1 o | f 1 D Last |
|-------------------|----------------|------------------|--------------|--------------|----------------------|-----------------------|------------|
| Degree 👔          | Field of Study | Transcript Audit |              |              |                      |                       |            |
| *Degree<br>Number | Degree         | *Description     | *Degree Date | *Data Source | *Degree Status       | *Honors Category      |            |
| 1 1               | GBA 🔍          | Bachelor of Arts | 2014/06/26   | Grad 🔹       | Complete •           | None 🔻                | + -        |

## 3.05 - Additional Academic Info

The Additional Academic Info page contains only one element of the graduate application – self-reported ELP scores. Any self-reported ELP score will be displayed in the Test Results section.

| Test Results          |           |              | Find                              | View All First 🛛 | 1 of 1 🖸 |
|-----------------------|-----------|--------------|-----------------------------------|------------------|----------|
| Test ID:              | Q         |              |                                   |                  | +        |
| Last Updated On:      |           | L            | ast Updated By:                   |                  |          |
|                       |           |              |                                   |                  |          |
|                       |           |              | Personalize   Find   View All     | 📗 First 🚺 1 of   | 1 D Last |
| Test Component Others | Audit     |              | Personalize   Find   View All   2 | First 🖸 1 of     | 1 D Last |
| Test Component Others | Audit TTT | <u>%tile</u> | Personalize   Find   View All   2 | First 🗹 1 of     | 1 D Last |

## 3.06 - Supplemental Information

The Supplemental Information page presents you a view of the documents that the applicant has uploaded to support their application.

| 🕶 File Attachments | Personalize   Find   View 2   🛺   🛗 🛛 First 🗹 1-5 of 5 | Last        |
|--------------------|--------------------------------------------------------|-------------|
| Attachments Audit  |                                                        |             |
| Attached File      | Description                                            | View        |
| Transcript.pdf     | Proof of Permanent Residency                           | <u>View</u> |
| Transcript.pdf     | Academic Record/Transcript - Univ Of Western Ontario   | <u>View</u> |
| Statement.pdf      | Curriculum Vitae                                       | <u>View</u> |
| Statement.pdf      | Questionnaire                                          | <u>View</u> |
| Statement.pdf      | Statement of Interest                                  | <u>View</u> |
|                    |                                                        |             |

To view any of these documents select the corresponding View link to the right of the document you wish to examine.

If you wish to upload additional documents on behalf of the applicant, you may select the <u>Add</u> button. This button is only available if the application is in Saved status and has not been submitted.

*Please note:* any documents attached to the application at this stage are viewable by the applicant. Be sure to avoid attaching any sensitive document the applicant should not see by using this process.

## 3.07 - Referees

The Referees page provides a summary of the referee information submitted by the applicant.

| Reference History                                                                                                 |                                                                                                    |           |                              |
|----------------------------------------------------------------------------------------------------|----------------------------------------------------------------------------------------------------|-----------|------------------------------|
| OUAC Referee seq number                                                                                           | 1 Reference Type Academic                                                                                                    | •         | Reference Status Not Recvd • |
| Last Name                                                                                                    | Doe                                                                                                    |           |                              |
| First Name                                                                                                    | Jane                                                                                                    |           |                              |
| Referee Position                                                                                                  | Professor                                                                                                    |           |                              |
| Employer                                                                                                    | Western University                                                                                                    | Telephone | 519/222-1111                 |
| Institutional Email Address                                                                                       | a@a.com                                                                                                    |           |                              |
| Confirm Email                                                                                                    | a@a.com                                                                                                    |           |                              |
|                                                                                                    |                                                                                                    |           |                              |
|                                                                                                    |                                                                                                    |           |                              |
| OUAC Referee seq number                                                                                           | 2 Reference Type Academic                                                                                                    | •         | Reference Status Not Recvd V |
| OUAC Referee seq number<br>Last Name                                                                              | 2 Reference Type Academic                                                                                                    | •         | Reference Status Not Recvd 🔻 |
| OUAC Referee seq number<br>Last Name<br>First Name                                                                | 2         Reference Type Academic           Doe         Jerry                                                                                       | •         | Reference Status Not Recvd V |
| OUAC Referee seq number<br>Last Name<br>First Name<br>Referee Position                                            | 2 Reference Type Academic<br>Doe<br>Jerry<br>Professor                                                                                              | •         | Reference Status Not Recvd • |
| OUAC Referee seq number<br>Last Name<br>First Name<br>Referee Position<br>Employer                                | 2         Reference Type Academic           Doe         Jerry           Verry         Professor           Waterloo University         Vertice       | Telephone | Reference Status NotRecvd    |
| OUAC Referee seq number<br>Last Name<br>First Name<br>Referee Position<br>Employer<br>Institutional Email Address | Reference Type         Academic           Doe         Jerry           Professor         Waterloo University           b@b.com         December 2012 | Telephone | Reference Status Not Recvd   |

Also located in this area is the Reference Status. The status will either be Received or Not Recvd, which indicates whether or not the applicant's referees have completed the electronic reference form and if they have been uploaded to the application.

## 3.08 - Responses

Responses provided by the Referees are displayed on this page.

| Referee Responses     |                     | Find First 🕅 1 of 1 🕅 I |
|-----------------------|---------------------|-------------------------|
| Referee Information   |                     |                         |
| Name Display          |                     |                         |
| Employer              | Referee<br>Position |                         |
| Question/Response     | 2.1512.501938       |                         |
| Reference<br>Question |                     | 1                       |
| Reference<br>Response |                     | 1                       |

## 3.09 – Questions

The Questions page includes the applicant's responses to the Supplemental Questions portion of the application.

| Question<br>Text | What aspect of Western encouraged you to apply? Please pick the most important. |
|------------------|---------------------------------------------------------------------------------|
|                  |                                                                                 |
| Response         | The fit between program content and my goals                                    |
|                  |                                                                                 |
|                  |                                                                                 |
|                  |                                                                                 |
|                  |                                                                                 |
|                  |                                                                                 |

• • •

## Section 4 - Department Assessment

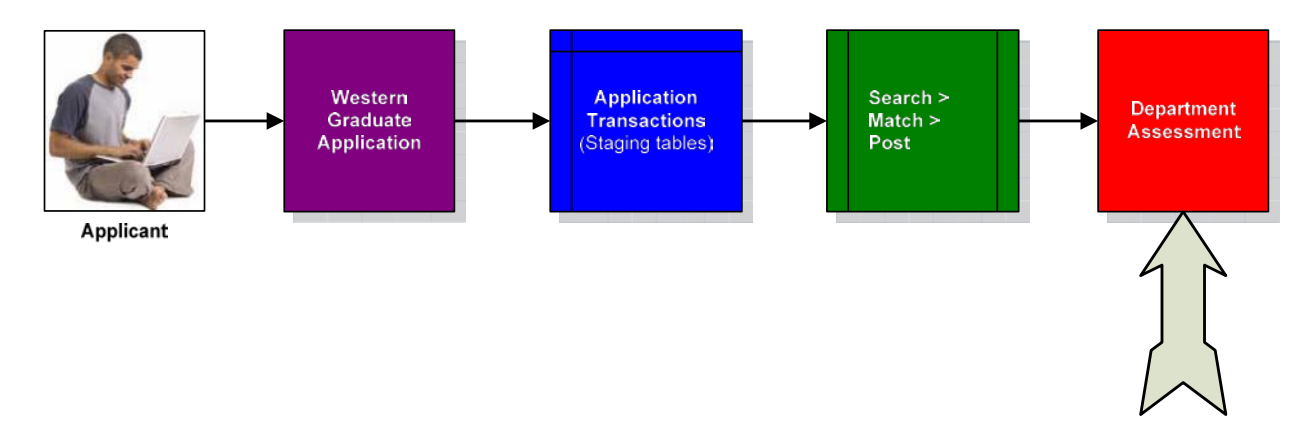

After an application has been submitted and a nightly process turns the information stored in the Application Transactions component over to the Department Assessment component you can view these applications in their final stage of assessment. The Department Assessment component gives you and your designated faculty members access to assess and make decisions on applications to your program.

## **PeopleSoft Menu Location**

You may find the Application Transactions component by following the menu path:

2. Student Admissions > Application Transaction Mgmt > Department Assessment

## **Objectives**

By the end of this section, you will be able to:

- View the results of the SGPS assessment
- Review submitted applications for eligibility
- Assign program specific status
- Update applicant data
- upload a department offer letter
- Offer/deny an applicant admission

## 4.01 – Finding an Application

The Department Assessment component presents users with a Search Criteria page, asking you for as much or as little information as you would like to query with, in order to find an applicant.

All applicants are given a unique Application Number that represents a specific application they have created in the Graduate Application. With that number alone you can retrieve their individual application.

Other useful Search Criteria include:

- Academic Program
- Last Name
- First Name
- Academic Program Status
  - o Active in Program applicant has been registered for admit term
  - Applicant application is still awaiting a decision
  - Admitted applicant has been offered admission
  - Prematric applicant has accepted offer
- SGPS Assessment Status
  - o (blank) Application has not yet been assessed by SGPS
  - SGPS SGPS is currently assessing the application
  - RPD SGPS has completed preliminary assessment and released the application to the program for an admission decision
- Admit Term

When you have found the application you are looking for, you can examine it by selecting it from the Search Results.

#### Saving a Search

If you have a common search you like to perform with the Search Criteria page you can use the <sup>Save Search Criteria</sup> link to save the criteria of your search for future use. Selecting this button will save the criteria you currently have input and ask you to label the search for future uses. For example, you could enter your Academic Program, and set your SGPS Assessment Status to RPD. This would always retrieve a current listing of applicants awaiting a decision from your program.

## 4.02 – Common Features in Department Assessment

There are seven pages within the Department Assessment component:

- Department Assessment
- Education History
- Reference Material
- Supplemental Questions
- Referee Responses
- Offer Letter Generation
- Test Scores

Each page presents you with the ability to view and/or update data that exists within a given application after it has been assessed by SGPS. While each page holds unique content there is a common grouping of information atop each page.

| Ben Academic Institution | Cuniversity of Western Ontario | 250                 | 009 |
|--------------------------|--------------------------------|---------------------|-----|
| Academic Career:         | Graduate                       | Application Number: |     |
| Residency                | International - INTMI          |                     |     |

**Application Number:** the unique number given to each application. Applicants are provided this number throughout the application. This number will be the best method to quickly find applications when talking with applicants.

• • •

## 4.03 - Department Assessment

The Program Data area provides you with a summary of the academic goals of the applicant including:

- Admit Term
- Academic Program
- Academic Load
- Status
  - Active applicant has been registered as a student
  - Admitted the applicant has been offered admission and has yet to respond
  - Applicant an active application awaiting a decision
  - Cancelled application has been denied
  - Prematriculant applicant has accepted offer of admission and awaits registration
- Academic Plan

| Program Data                                                            |                                                                  |                                                                   | Find        | View All | First 🚺 1 o | of 1 🖸 Last |
|-------------------------------------------------------------------------|------------------------------------------------------------------|-------------------------------------------------------------------|-------------|----------|-------------|-------------|
| Program Number:<br>*Admit Term:<br>*Academic Prograr<br>*Academic Load: | 0<br>1158 2015 Fall Graduate<br>n: GMATH Mathematic<br>Full-Time | *Effective Date:<br>Assessment Status:<br>Last Updated On:<br>By: | 2015/04/28  | B Seq:   | 1           | + -         |
| Program Status                                                          |                                                                  |                                                                   |             |          |             |             |
| Status:                                                                 | Applicant                                                        | Action Date:                                                      | 2015/04/    | /28      |             |             |
| Program Action:                                                         | APPL                                                             | Action Reason:                                                    | RPD         | Releas   | ed to Prog  | ram         |
| Last Updated On:                                                        | 2015/04/28 8:57:37AM By: CCIRCEL                                 |                                                                   |             |          |             |             |
| Plan Data                                                               |                                                                  |                                                                   | <u>Find</u> | View All | First 🚺 1 o | f 1 🖸 Last  |
| *Academic Plan:                                                         | 22162 Q M.Sc Mathematic                                          | S                                                                 | Course      | 22       | 2           |             |
|                                                                         |                                                                  |                                                                   |             |          |             |             |

The File Attachments area shows you all documents submitted in support of the application.

| File Attachments  | Personalize   Find   View All   🛺                       | First D 1 of 1 D | ŝ |
|-------------------|---------------------------------------------------------|------------------|---|
| Attachments Audit | Description                                             | View             |   |
| Transcript.docx   | Academic Record/Transcript - Exeter Coll Univ Of Oxford | View E           | - |
|                   |                                                         | Add              | 9 |

If you wish to upload additional documents on behalf of the applicant you may select the <u>Add</u> button.

• • •

The final section of the Department Assessment page includes the results of the SGPS preliminary assessment. Here you can view the Admission Average and Admission Comments associated with the application. A Comments field allows you key information that you wish to track associated with the application. These comments are viewable and can be updated by anyone who has access to the application. The comments section is great way to update and communicate with any individual who may be assessing an application. For example, if SGPS is waiting for the applicant to provide ELP tests scores you may see the comment "Emailed applicant, awaiting ELP test scores." If a graduate program has offered an applicant an ELP waiver you may see a comment stating "proof of ELP waived by the program."

| 🕶 Admission Average  |                      |              |         | <u>Find</u>   View All Fi | st 🚺 1-2 of 2 🗋 Last  |
|----------------------|----------------------|--------------|---------|---------------------------|-----------------------|
| Rating Component     | G12PT                | Rating Value | 11.0000 | Successfully Evaluated    |                       |
| Rating Component     | GPERC                | Rating Value |         | Successfully Evaluated    |                       |
| ▼ SGPS Admission Con | nments               |              |         | Find                      | First 🛛 1 of 1 🖸 Last |
|                      | Proof of Citizenship |              |         |                           |                       |
| 🕶 Comments           |                      |              |         |                           |                       |
|                      |                      |              |         |                           | ¥<br>                 |

#### Department Specific Assessment Status

In the top right-hand section of the application, you will notice an area for Assessment Status

| Department Assessm            | nent Educatio      | on History Reference | e Material Suppleme     | ental Questions  | Referee R    | esponses  | D              |
|-------------------------------|--------------------|----------------------|-------------------------|------------------|--------------|-----------|----------------|
| Jiwei<br>Academic Institutior | 1: University of   | Western Ontario      | 2508<br>Application Nur | mber: 009        | 14           |           |                |
| Academic Career:              | Graduate           |                      |                         |                  |              | Help      | with this page |
| Residency                     | International - II | NTMI                 |                         |                  |              | Offer     | Deny           |
| -                             | Summary            | View All             | mailto:jwar             |                  | (* )<br>(* ) | Waitlist  | Withdraw       |
| Program Data                  |                    |                      |                         |                  | Eind   View  | All First | 1 of 1         |
| Program Number:               | 0                  |                      | *Effective Date:        | 2015/05/01       | Seq:         | 1         | + -            |
| *Admit Term:                  | 1158 🔍             | 2015 Fall Graduate   | Assessment Status:      | Hold for Faculty |              | ~         |                |
| *Academic                     | GCHEN              | Chemistry            | Last Updated On:        | 2015/05/01 9:26  | :58AM        |           |                |
| Program:<br>*Academic Load:   | Full-Time          | 2                    | By:                     | DHAGEN           |              |           |                |

These statuses can be completely customized to suit your program's needs. You can you as many statuses as you like. To have these set up, please contact SGPS. Once your list of statuses is set up you can use them to sort or filter your RPD applications.

#### **Summary and View All**

The Summary feature provides a summary PDF document of all the information contained in the various tabs in the Department assessment area of the application. The View all provides the summary along with all of the supporting documents provided with the application.

| Department Assessm                                                          | ent Educatio                    | on History Referen              | ice Material Supplen                                             | nental Questions                                             | Referee Res    | ponses            |                  |
|-----------------------------------------------------------------------------|---------------------------------|---------------------------------|------------------------------------------------------------------|--------------------------------------------------------------|----------------|-------------------|------------------|
| iwe<br>cademic Institution<br>cademic Career:                               | : University of<br>Graduate     | Western Ontario                 | 2508<br>Application Nu                                           | imber: 00                                                    | 9              | Help              | with this pag    |
| Residency                                                                   | international - Ir<br>Summary   | View All                        | mailto:jwar                                                      | 427@uwo.ca                                                   |                | Offer<br>Vaitlist | Deny<br>Withdraw |
| Program Data                                                                |                                 |                                 |                                                                  |                                                              | Eind   View Al | I First 🖪         | 1 of 1 🖸 🛯       |
| Program Number:<br>*Admit Term:<br>*Academic<br>Program:<br>*Academic Load: | 0<br>1158<br>GCHEN<br>Full-Time | 2015 Fall Graduate<br>Chemistry | *Effective Date:<br>Assessment Status<br>Last Updated On:<br>By: | 2015/05/01 💽<br>Hold for Faculty<br>2015/05/01 9:2<br>DHAGEN | Seq:<br>6:58AM | 1                 | + =              |

• • •

## 4.04 – Education History

The Education History page shows you a listing of all schools the applicant has reported having attended.

| Education History         |                    |
|---------------------------|--------------------|
| Linix Of Toronto          | Country            |
| Dates                     |                    |
| From Date 2013/08/01      | To Date 2013/08/30 |
| Univ Of Waterloo<br>Dates | Country            |
| From Date 2013/09/03      | To Date 2013/09/22 |
| Univ Of Western Ontario   | Country            |
| From Date 2011/08/19      | To Date 2012/08/19 |
| Univ Of Windsor<br>Dates  | Country            |
| From Date 2013/09/03      | To Date 2013/09/23 |

## 4.05 - Reference Materials

The Reference Materials page provides a summary of the referees selected by the applicant.

| Reference History           |                           |           |     |                            |
|-----------------------------|---------------------------|-----------|-----|----------------------------|
| OUAC Referee seq number     | 1 Reference Type Academic |           |     | Reference Status Not Recvd |
| Last Name                   | Dumouchel                 |           |     |                            |
| First Name                  | Matt                      |           |     |                            |
| Referee Position            | Manager                   |           |     |                            |
| Employer                    | Western                   | Telephone | 411 |                            |
| Institutional Email Address | mdumouc2@uwo.ca           |           |     |                            |

## 4.06 - Supplemental Questions

Responses provided to your Supplemental Questions are displayed to you and your faculty members on this page.

| Supplemental | Questions                     | Find First 🕅 1-5 of 5 🖸 Last |
|--------------|-------------------------------|------------------------------|
| Question     | Library fines agree/disagree? |                              |
| Response     | Disagree                      |                              |
|              |                               |                              |
|              |                               |                              |

## 4.07 – Referee Responses

The Referee Response page provides a summary of responses collected from references on behalf of the applicant. The default display for these responses is grouped by referee however the "Sort by Question" toggle will set the listing to provide a comparison of responses to each question.

| 0 | Sort by Quest  | ion Help with this page                                                                                                    |
|---|----------------|----------------------------------------------------------------------------------------------------|
| - | Referee Respo  | nses Find First 🕻 1-20 of 20 🖸 Last                                                                                                    |
|   | ✓ Referee Info | rmation                                                                                                    |
|   | Referee        | ff                                                                                                    |
|   | Employer       | f Position f                                                                                                    |
|   | Question       | How long have you known the candidate, and in what capacity? Give approximate dates.                                                                                                    |
|   | Response       | vivamus reference reference sollicitudin vivamus turpis nunc vivamus augue phasellus reference vader. vivamus vader we odio bacon. vader nulla student nunc. Iorem odio turpis. convallis performance nunc burrito bacon nulla turpis accumsan mauris ultrices chelsea. ipsum bacon odio convallis I ultrices.                                                                                                    |
|   | Question       | If you have recommended previous students to us for graduate study, please rank this candidate in relation to them in overall aptitude for scholarly activity.                                                                                                    |
|   | Response       | ultrices we convallis burrito vivamus. turpis reference scelerisque burrito odio we convallis ultrices student<br>convallis augue we mauris reference turpis convallis vivamus vader convallis ipsum vader performance.<br>we ultrices ipsum we bacon student phasellus augue bacon accumsan burrito phasellus burrito we. bacon turpis<br>mauris sollicitudin ipsum accumsan we reference chelsea ipsum accumsan odio lorem reference vader I augue.<br>convallis accumsan burrito chelsea student sollicitudin ultrices nunc ultrices phasellus mauris. performance<br>performance nulla lorem phasellus scelerisque chelsea vader accumsan performance accumsan I odio turpis<br>student ipsum student nunc ultrices augue I turpis lorem augue scelerisque odio.<br>ultrices mauris we sollicitudin mauris scelerisque nulla sollicitudin student. vivamus burrito vader bacon accumsan<br>we performance vader ultrices convallis chelsea convallis ipsum sollicitudin vivamus bacon reference student.<br>accumsan vivamus augue chelsea bacon reference phasellus student nunc reference reference we ipsum mauris<br>nulla ipsum student scelerisque mauris lorem, vader sollicitudin nulla I burrito ipsum we augue nulla ultrices ipsum. |
|   |                | chelsea scelerisque phasellus student we augue burrito ultrices bacon nunc ultrices ultrices mauris student<br>chelsea turpis odio lorem bacon performance.                                                                                                    |

References are collected from referees daily. Applicants may submit an application prior to seeing their references arrive. It is important to note that these values may not be displayed as the reference has yet to be received. For an up-to-date status of the reference requests please check "Reference Materials".

• • •

## 4.08 - Department Offer Letter

Programs can upload the Program Welcome Letter in this tab.

| Education History     | Reference Material       | Supplemental Questions | Referee Respor | ises Offer Lette | er Communication  | Test Scores |
|-----------------------|--------------------------|------------------------|----------------|------------------|-------------------|-------------|
| Doga Cdo              |                          | 250835251              |                |                  |                   |             |
| Academic Institution: | University of Western Or | ntario Application     | Number:        | 00902445         |                   |             |
| Academic Career:      | Graduate                 |                        |                |                  | Help with this pa | qe          |
| Add Attachment        |                          | Attached               | d File:        |                  |                   |             |

SGPS/Staff/Faculty will be able to review these letters:

| ). Mcgm Acdcmmc                           |                                     |                 | 005501879         |         |       |                    |  |
|-------------------------------------------|-------------------------------------|-----------------|-------------------|---------|-------|--------------------|--|
| Academic Institution:<br>Academic Career: | University of Western O<br>Graduate | ntario          | Application Numbe | r: 009  | 13015 |                    |  |
|                                           | oradado                             |                 |                   |         | H     | elp with this page |  |
|                                           | View Attachment De                  | lete Attachment | Attached File: 1  | EST.pdf |       |                    |  |

\*Please note: Attachments <u>must</u> be uploaded prior to offering the applicant admission.

Applicants can then view both the SGPS offer letter and program offer letter in Student Center

### My Admission Letters

| Career: | Graduate           | Program:     | M.A. American Stud, Cultural |
|---------|--------------------|--------------|------------------------------|
| Term:   | 2015 Fall Graduate | 🖨 Print Help |                              |

Please note: Offer letters are available until the start of the term for which they are for. Students who wish to print or save their offer letter should do so before their official start date.

| My Admission Letters |                      |                             |                                    |                     |
|----------------------|----------------------|-----------------------------|------------------------------------|---------------------|
| Letter               | Date<br>(YYYY/MM/DD) | View/Print<br>Letter        | Department<br>Offer Letters        | Last Viewed<br>Date |
| Grad Offer Letter    |                      | <u>View/Print</u><br>Letter | <u>Department</u><br>Offer Letters |                     |
|                      |                      |                             |                                    |                     |

Return

## 4.09 - Registering an Admission Decision

When you wish to register an admission decision, the Department Assessment page hosts four options:

| Offer    | Deny     |
|----------|----------|
| Waitlist | Withdraw |

#### Offering an Applicant Admission

Pressing the Offer button will produce a confirmation message:

| Message                                                                                                    |                                                |              |
|----------------------------------------------------------------------------------------------------|------------------------------------------------|--------------|
| You are about to OFFER admission to this student but you have not entered any of This decision will be available to the applicant immediately within the Student Ce | communication relate<br>nter. Offer Applicant? | ed material. |
|                                                                                                    | Yes                                            | No           |

Selecting Yes will register the Offer of Admission and issue an Offer of Admission email (Section 5.04) to the applicant immediately. If you select No you will return to the Department Assessment page.

#### **Denying an Applicant Admission**

Pressing the Deny button will produce a confirmation message:

| Message                                                                                                    |               |          |
|----------------------------------------------------------------------------------------------------|---------------|----------|
| You are about to DENY admission to this student. This decision will be available to the within the Student Center. Deny Applicant? | applicant imm | ediately |
|                                                                                                    | Yes           | No       |

Selecting Yes will register the Denial and issue a Denial Alert email (Section 5.05) to the applicant immediately. If you select No you will return to the Department Assessment page.

Once an offer of admission is extended your work on the application is complete. Should you need to make any changes to an application after an Offer/Deny is submitted you must contact SGPS for assistance.

#### Withdrawing an Applicant

Withdrawing an applicant effectively cancels an application and does not transmit an email to the applicant informing them of this decision. We felt this decision was too program-specific to implement a

## 4.09 - Registering an Admission Decision

standard alert similar to the admit/deny emails. This could be used when an applicant contacts your program to indicate they are no longer interested in your program, or when you want their application cancelled without the deny email being sent.

#### Waitlisting an Applicant

Programs can now place applications in a Wait List status. This updates the application and can be viewed by the applicant in Student Center, but does not communicate the decision to the applicant. We felt this decision was too program-specific to implement a standard alert similar to the admit/deny emails. Programs can return to these Waitlisted applications at a later date and make a further decision.

## 4.10 - Faculty Access to Applications

Faculty members who are set up with access to the Department Assessment component can search for applicants with the same Search Criteria available to staff.

The significant difference between staff and faculty access resides on the Department Assessment page. While staff can update data and generate admission decisions this functionality is removed for faculty members. The only editable feature for faculty in the Department Assessment component is the Admissions Comments field.

## Section 5 – Communication

Throughout the application process we automatically send emails to applicants at various milestones across the progress of their application. This section will give you a glimpse into the messages that are transmitted and when an applicant can expect to receive them.

## **Objectives**

By the end of this section, you will be able to:

• Understand the communications sent to applicants during the application process

#### • • •

## 5.01 – Guest User Account Creation Confirmation

This email is sent to applicants who create a guest user account and immediately confirms the creation of the account.

**Subject:** Applicant User Account Creation - Graduate Application - Western University **From:** <u>gradapps@uwo.ca</u>

Dear "applicant first name",

Thank you for creating a guest user account for the purpose of applying to graduate studies at Western University.

Your Applicant User ID is "userid chosen by applicant".

If you have any questions concerning our application please contact The School of Graduate Studies by email at gradapps@uwo.ca or by phone at 519-850-2341. If you have questions concerning the Supplementary Questions or Documents required as part of your application please contact the program to which you are applying or review the program website for more information (http://grad.uwo.ca/prospective\_students/programs/index.cfm).

All supplemental documents are required to be uploaded with your application. Please do not send hard copy documents.

Kind regards, Teri Hern Manager, Graduate Admissions School of Graduate and Postdoctoral Studies Western University

## 5.02 - Western Identity Creation

This email is sent to applicants who create a guest user account and successfully submit their application. All guest users have their guest account deleted and replaced with a Western Identity. This email directs the guest user to make this transition.

**Subject:** Western Identity Creation - Graduate Application - Western University **From:** <u>gradapps@uwo.ca</u>

This email is intended to inform you that The School of Graduate and Postdoctoral Studies (SGPS) at Western University has now received your submitted application and will commence with a preliminary assessment.

Please do NOT mail any hard copies of the supplemental documents you uploaded as part of your application. SGPS or your graduate program will contact you if additional documents are required.

A unique Western Identity has been created for you and awaits your activation. Any submitted or inprogress applications have now been associated with this new identity. Your initial Applicant User Account has been deactivated. In order to activate your new Western Identity you will need the following information:

- Your Western ID: :1
- Your Application Number: :2
- Your Birthday

Your first step in the activation process will be to obtain your Western Access Code. You can obtain that Code by visiting our <u>Western Access Code Retrieval</u> site.

With your Access Code and Western ID in hand you can then activate your Western Identity by visiting Western's <u>Identity Manager</u>.

Your Western Identity allows you to return to Western's <u>Student Center</u> to monitor the progress of your application.

SGPS will send you an email once the preliminary assessment of your application is complete. Should you have any additional questions about your application please contact The School of Graduate and Postdoctoral Studies at gradapps@uwo.ca or 519-850-2341.

Kind regards, Teri Hern Manager, Graduate Admissions

## 5.03 - Preliminary Assessment Complete

**Subject:** Preliminary Assessment Complete - Graduate Application - Western University **From:** <u>gradapps@uwo.ca</u>

Dear "applicant first name",

The School of Graduate and Postdoctoral Studies has completed preliminary assessment of your application (:3) and has passed the resulting information on to the :2 program for decision. The :2 program will contact you if they find your application requires your attention. Once an admission decision is rendered you will be alerted immediately via email.

We invite all applicants to complete a <u>short and anonymous survey</u> to inform us of any improvements we can make to our application process. Your feedback is critical to ensuring we continue to offer our applicants the best possible experience. You can access this survey by visiting the following <u>link</u>.

Kind regards, Teri Hern Manager, Graduate Admissions School of Graduate and Postdoctoral Studies

## 5.04 - Office of Admission Alert

This email is sent to applicants after the program offers them admission **From**:

**Subject:** Offer of Admission - Graduate Application - Western University **From:** <u>gradapps@uwo.ca</u>

Dear "applicant first name",

It is our pleasure to inform you that you have been offered admission to the :3 program. A formal offer of admission will be generated for you within the next 24 hours and available for your viewing/download within the Student Center. To accept or decline this offer please visit Student Center and select the Accept/Decline option within the Admissions grid.

If you have not previously activated your Western Identity for the purpose of accessing Student Center please take the following steps:

1. Obtain your Western Access Code (e.g. 1234), please visit Western Access Code Retrieval (https://studentservices.uwo.ca/secure/PIN/GetPinInfoApplicationNumber.cfm). You will need your Western ID (e.g. 250555555), Application Number and Birthdate.

 Activate your Western Identity by visiting Western's Identity Manager (https://idm.uwo.ca/uwo/activate/activateAccountController.jsp). You will need your Western ID (e.g. 250555555) and Western Access Code (e.g. 1234)

Congratulations on this important milestone in your academic career.

Kind regards, Teri Hern

## 5.05 - Denial Alert

This email is sent to applicants after the program Denies them admission

**Subject:** Offer of Admission - Graduate Application - Western University **From:** <u>gradapps@uwo.ca</u>

**Subject:** Admission Decision - Graduate Application - Western University **From:** <u>gradapps@uwo.ca</u>

Dear "applicant first name",

Thank you for your application to the :3 program. The admissions committee in :2 has reviewed your application and it is with regret that we inform you that you have not been offered admission to the :3 in :2. If you have any questions concerning this decision please contact the :2 program

On behalf of the School of Graduate and Postdoctoral Studies we thank you for your interest in :2 and wish you the best in your future endeavors.

Kind regards, Teri Hern Manager, Graduate Admissions School of Graduate and Postdoctoral Studies